## **Gmail Basics**

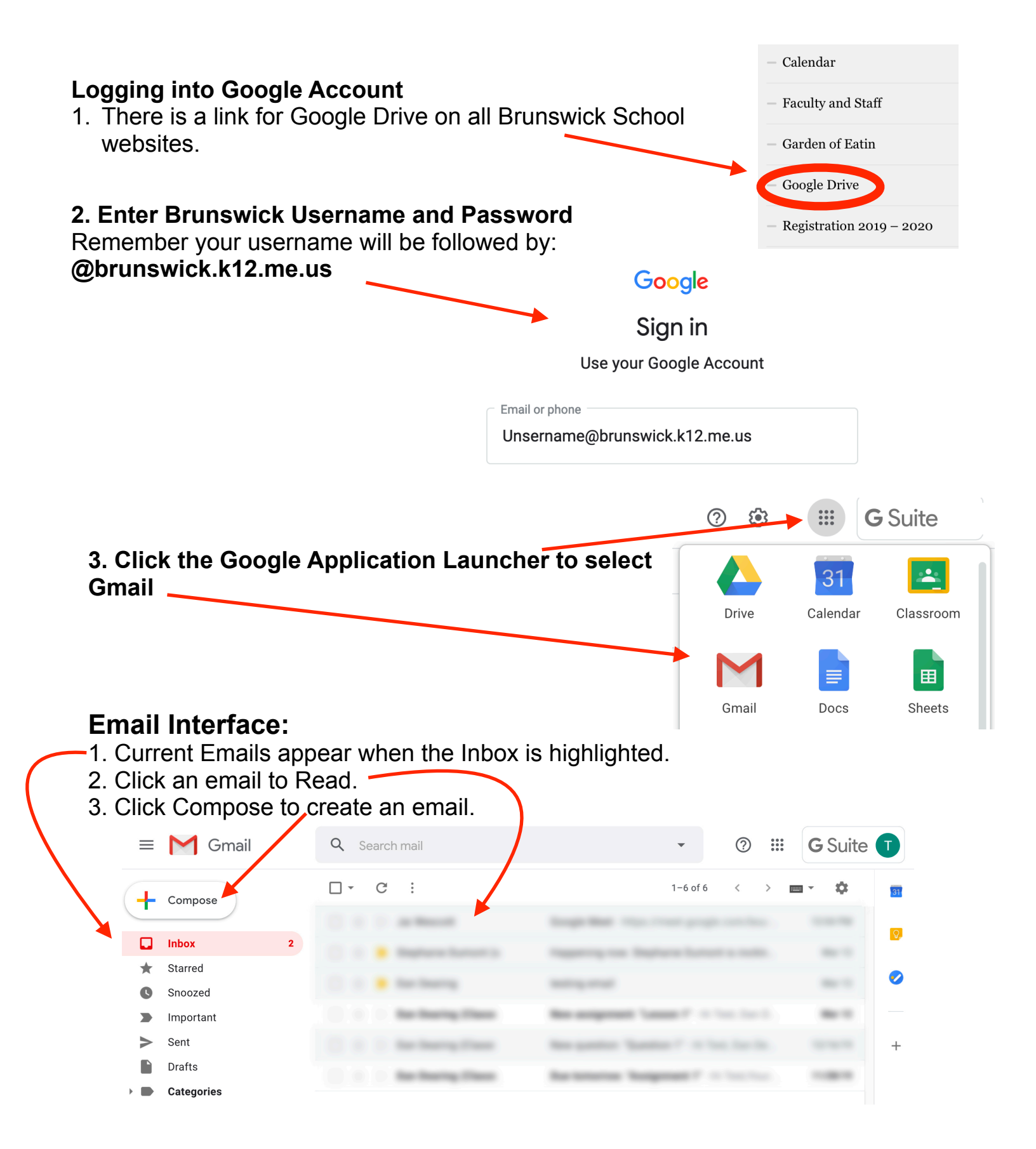

| Composing a Message 🛛 = M Gmail                                                                                                    |            |
|----------------------------------------------------------------------------------------------------|------------|
| 1. Click Compose                                                                                                    |            |
| <ul> <li>2. Enter the recipients email address in the "To" field.</li> <li>For recipients whose reponses are welcome but not required, click Cc or Bcc</li> </ul>            | Cc Bcc     |
| 3. Enter the subject of the email in the <b>Subject</b> field                                                                                                    |            |
| 4. Click in the large field below the subject line and type your message                                                                                                    |            |
| 5. Click the <u>A</u> to bring up the formatting toolbar                                                                                                    | ·<br>⊡ ·   |
| 6. Highlight the text to format and click on a formatting icon on the toolbar                                                                                                |            |
| 7. Attachements: Click the paperclip icon at the bottom of window to add an attachment                                                                                       |            |
| Send - A C C A C C C E                                                                                                    | Î          |
| <ul> <li>8. Browse through your files and click the name of the file you would like to atttach</li> <li>9. Click Open</li> <li>10. Click Send to send the message</li> </ul> |            |
| Replying/Forwarding a Message                                                                                                    |            |
| > Inbox ×                                                                                                    | <b>e</b> 2 |
| Teacher<br>to Student<br>Good Afternoon,                                                                                                    | ★ :        |
| 🔦 Reply и Reply all 🗭 Forward                                                                                                    |            |

1. Open the message and select from choices at bottom of email: Reply, Reply all, or Forward

2. Options are also found under the 3 vertical dots.

|                                     |                                                                                  |                                               | > (                                  | Inbox ×                     |   | _      | ē                                                                                                    | ß |
|-------------------------------------|----------------------------------------------------------------------------------|-----------------------------------------------|--------------------------------------|-----------------------------|---|--------|----------------------------------------------------------------------------------------------------|---|
| 3. Click <b>Reg</b><br>• If there a | Teacher<br>to Student<br>Good Afternoon,<br>Reply<br>oly or Forw<br>are multiple | Reply all <b>ard</b> , type yeard, type yeard | • Forward<br>our messa<br>of the mes | ge<br>sage, click <b>Re</b> | e | * 4:32 | Reply<br>Reply to all<br>Forward<br>Filter messages like this<br>Print<br>Delete this message<br>Block "Sue Alexander"<br>Report spam<br>Report phishing<br>Show original<br>Translate message<br>Download message |   |
|                                     |                                                                                  |                                               |                                      |                             |   |        | Mark as unread                                                                                                    |   |

## **Deleting Messages**

1. When hovering on a message, a **Trash** icon appears, click the **Trash** icon to delete.

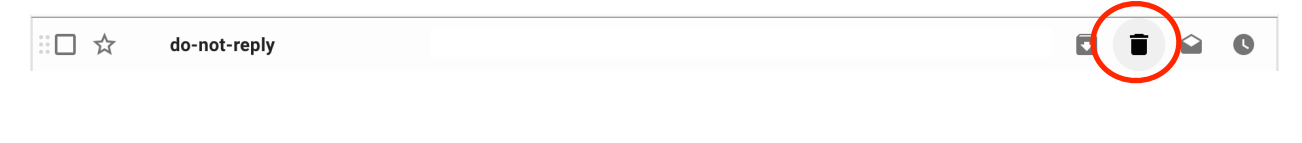

2. Check the box to the left of the message, click the Trash icon on the menu bar.

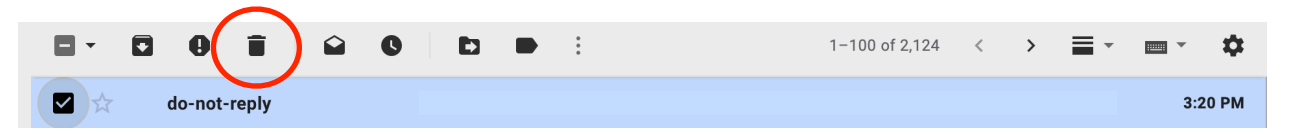

3. While a message is open, a Trash icon will appear on the menu bar above the message.